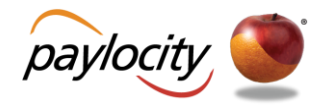

## How to Request Time Off

Employees can request time off simply by accessing their Web Time Employee Dashboard.

## Last Revised: 01/29/2016

- 1. Log into Web Time.
  - If Web Time is not your default home page when logging in, hover over Applications in the menu bar and click **Web Time**.

| Applications H   | lome    | Employees | HR   | Payroll   | Company | Applica | ant Taler | nt Tax & Financ | e Reports & Analytics |
|------------------|---------|-----------|------|-----------|---------|---------|-----------|-----------------|-----------------------|
| Company          |         | 2         |      | ☆         | 5       | 33      |           |                 |                       |
| Self Service Por | rtal he | Director  | у    | Impressio | ns Te   | ams     |           |                 |                       |
| Web Time         | ŀ       | ~         |      |           |         |         |           |                 |                       |
| Web Benefits     |         |           |      |           |         |         |           |                 |                       |
| Web Link         | )       | Employn   | hent | t         |         | ^       | \$Pa      | ау              |                       |
| Onboarding       |         |           |      |           |         |         |           | -1              |                       |

- 2. Click **Home** from the menu bar if on another page to access the Employee Dashboard.
- 3. Locate the Time Off section.
- 4. The Time Off section may be required to be expanded to view the categories. Click the icon to expand.

| Applicatio | ons Home 7 Timesheet My Pay Adjustments E           | Employee Time Off Calendar    |                    |          |                     |        |  |  |  |
|------------|-----------------------------------------------------|-------------------------------|--------------------|----------|---------------------|--------|--|--|--|
|            | (9 Time Clock                                       |                               |                    |          |                     |        |  |  |  |
|            | You are currently clocked in $2 \cdot 5 4 \cdot 20$ | Clock Out Transfer            | History Comments   |          |                     |        |  |  |  |
|            |                                                     | Notes                         | Date<br>01/12/2016 | 02:44 PM | Punch<br>Clocked In | 4<br>• |  |  |  |
|            | Clock In at 02:44 PM on 01/12/2016                  |                               |                    |          |                     |        |  |  |  |
|            | 🛍 Schedule                                          | $\sim$ $\square$ Time Off $3$ |                    |          | 4                   |        |  |  |  |

5. Before submitting the request, click **Balances** to ensure you have an available balance for the time off type.

| 🗓 Time Off |              |            |            |                    |   |  |  |  |  |
|------------|--------------|------------|------------|--------------------|---|--|--|--|--|
|            | Request      | Status     | Balances   | 5                  |   |  |  |  |  |
| Туре       | Last Balance | Used Since | Available  | Future<br>Approved |   |  |  |  |  |
| Vacation   | 232.31 hrs   | 56 hrs     | 176.31 hrs | 0 hrs              | - |  |  |  |  |
| Sick       | 40 hrs       | 16 hrs     | 24 hrs     | 0 hrs              |   |  |  |  |  |
| Personal   | 0 hrs        | 0 hrs      | 0 hrs      | 0 hrs              | - |  |  |  |  |

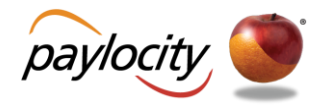

- 6. Click Request.
- 7. Select the time off type via the **Type** drop down.
- 8. Select **Single Day** or **Multiple Days** as applicable.
- 9. Check the Include Weekends box if necessary.
- 10. For multiple days, enter the start date and end date by typing into the fields or selecting the dates from the calendars. The end date for single day requests defaults to the day being requested and cannot be changed.
- 11. Enter the start time and end time as applicable by typing into the fields or selecting the times from the clock drop downs.
- 12. Input the hours into the **Hours Per Day** field if necessary.
- 13. Using the Notes text box, enter any notes if applicable.
- 14. Click **Reset** to clear any entered data and start over.
- 15. Once all the entries are confirmed, click **Submit Request**.

| e                | Request     |     | Status | Bal       | ances      |   |
|------------------|-------------|-----|--------|-----------|------------|---|
| Туре             | 7 Vacation  | •   |        |           |            |   |
| 🔾 Single Day 🛛 🔒 | Multiple Da | iys | 9      | Include W | eekends    |   |
| Start Date       | 01/13/2016  |     | 10     | End Date  | 01/15/2016 | Ē |
| Start Time       | 8:00 AM     | ©   | 11     | End Time  |            | © |
| Hours Per Day    | 8 12        |     |        |           |            |   |
| Notes            |             |     |        |           |            |   |
|                  |             |     |        |           |            |   |
|                  |             | Л   |        |           |            |   |

16. Click **Status** to review the status of the recently submitted request, in addition to others in the selected date range.

| 🗓 Time Off                 | F            | 16            |             |          | > |
|----------------------------|--------------|---------------|-------------|----------|---|
|                            | Request      | Status        | Balances    |          |   |
| 01/04/2016                 | - 04/01/2016 | 🗊 Select Type | select Stat | tus 🔻 Go |   |
| Date 🔻                     | Туре         | TotalHours    | Status      | Delete   |   |
| 03/28/2016 -<br>04/01/2016 | Vacation     | 40 hrs        | Pending     | ×        | * |
| 01/13/2016 -<br>01/15/2016 | Vacation     | 24 hrs        | Pending     | ×        | + |